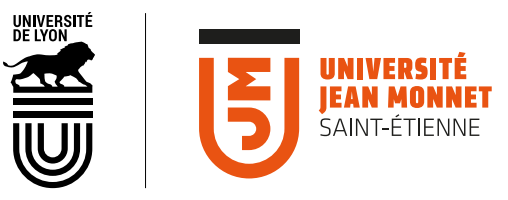

# OUTIL **MON COMPTE** CRÉER ET GÉRER DES COMPTES DE CONNEXION AUX OUTILS DE L'UJM POUR DES UTILISATEURS EXTÉRIEURS

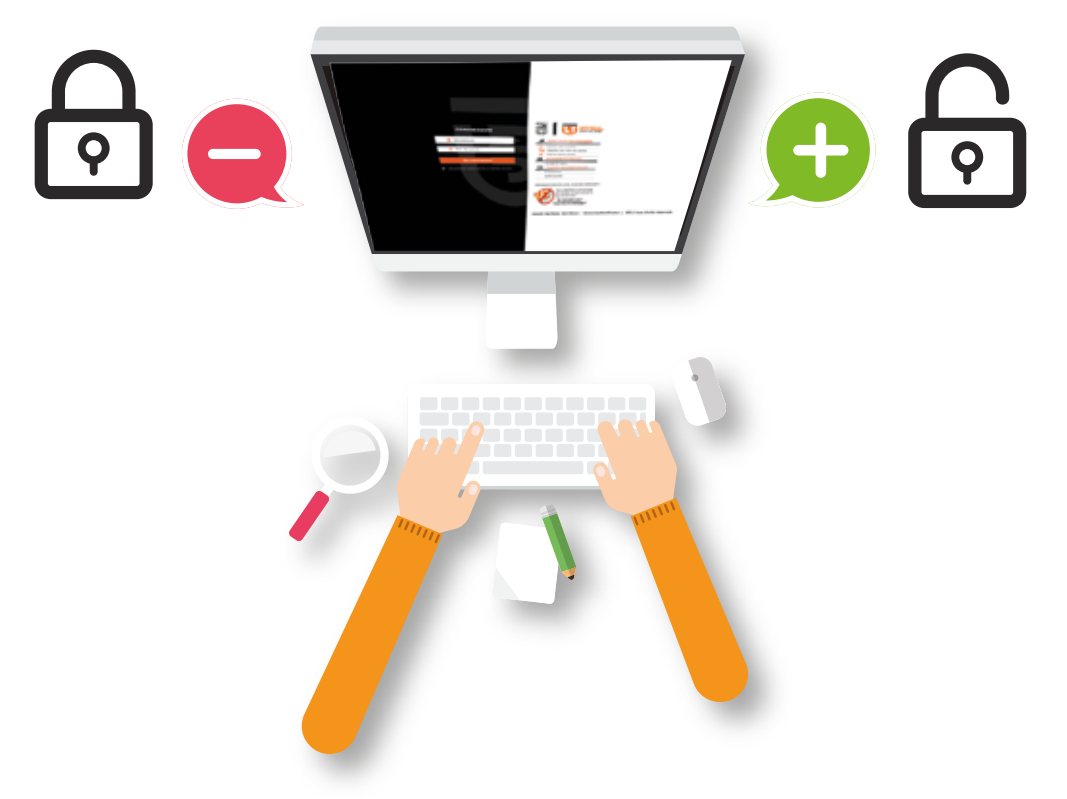

# Le rôle du **MODÉRATEUR** p 2 p 3 p 3 p 5

| Se connecter à l'outil «Mon Compte» |  |
|-------------------------------------|--|
| La modération d'un compte           |  |
| Traiter une demande de modération   |  |
| Tableau de bord des comptes modérés |  |

# **Comment se connecter ?**

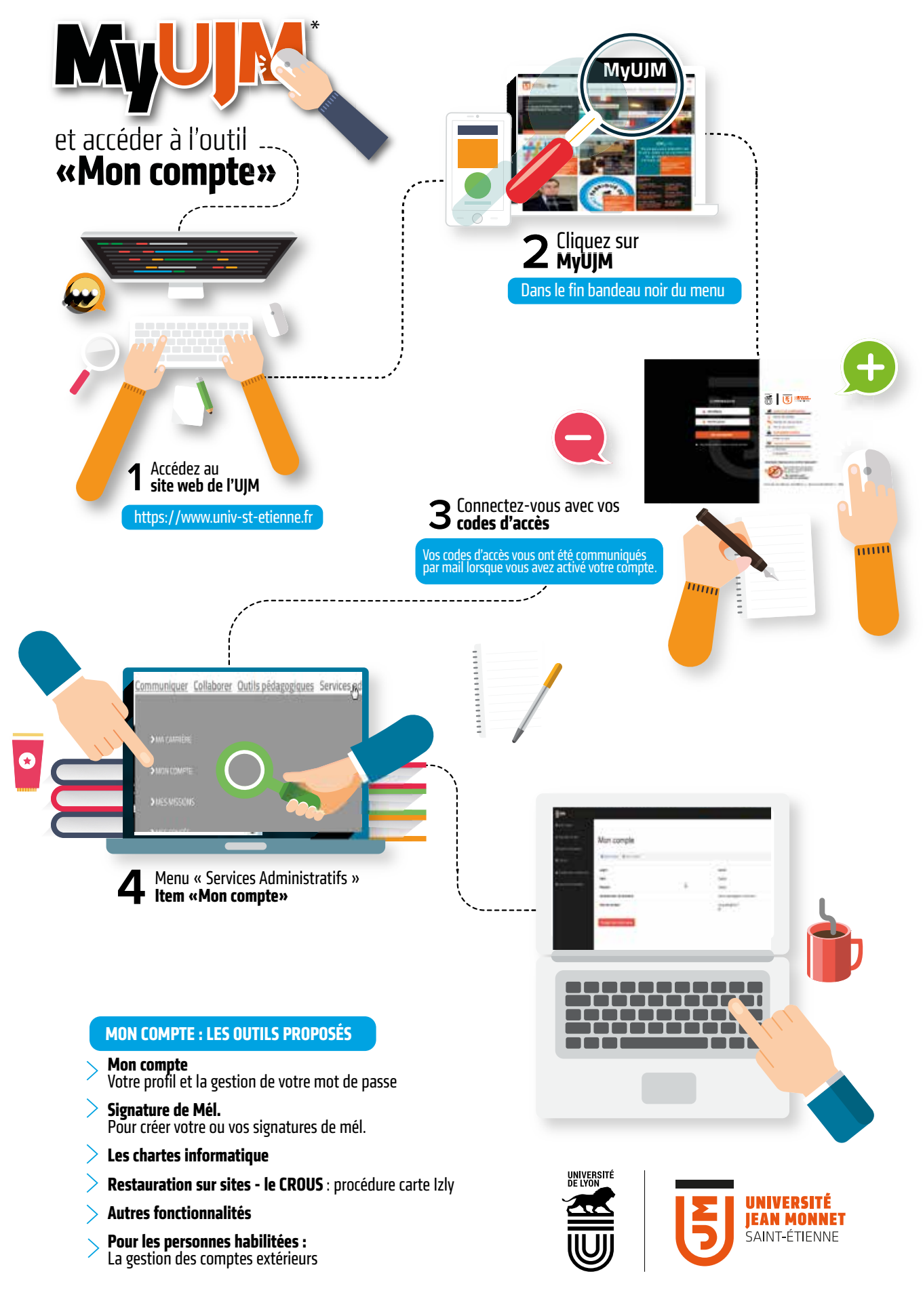

Les outils numériques mis à disposition | Direction du Système d'Information | La documentation numérique | Février 2017

#### La modération des comptes

La modération des comptes s'effectue également via le menu « Création des comptes EXT ».

La validation de la création d'un compte peut être soumise à un ou plusieurs modérateurs.

À minima, un modérateur a accès à l'item « mes comptes ».

#### Traiter une demande

Lorsqu'un compte est créé dans un profil soumis à modération, les modérateurs sont alertés par mail. Ils ont également une notification dans l'outil «sésame». Dans les deux cas, ils reçoivent un lien vers le compte à valider :

a Mon compte

CROUS

🖋 Signature de Mél.

Création des comptes EXT

A Compte Enseignant

I Mes comptes

Autres fonctionnalités

### Compte soumis à la validation

| 🗟 Mon compte / 🖀 Compte soumis à la validation          |                             |  |  |  |  |  |
|---------------------------------------------------------|-----------------------------|--|--|--|--|--|
| Date de création                                        | 31/01/2017 15:56:42         |  |  |  |  |  |
| Parrain                                                 | Cindy Tessier               |  |  |  |  |  |
| Nom                                                     | Fefer                       |  |  |  |  |  |
| Prénom                                                  | Verevrv                     |  |  |  |  |  |
| Date de naissance                                       | 12/01/1985                  |  |  |  |  |  |
| Mail                                                    | hjhj@free.fr                |  |  |  |  |  |
| Structure d'affectation                                 | Dir. Patrimoine             |  |  |  |  |  |
| Profil                                                  | Etudiants CILEC             |  |  |  |  |  |
| Durée(s) de validité du compte                          | Du 31/01/2017 au 13/02/2017 |  |  |  |  |  |
| Motif(s) de création du compte                          | cdsvcsdvsds                 |  |  |  |  |  |
| Statut de validation                                    | En attente de validation    |  |  |  |  |  |
| Modération :<br>Valider<br>ORejeter<br>Motif de refus : |                             |  |  |  |  |  |

Les modérateurs peuvent visualiser les informations saisies et procéder à la validation de la création du compte.

|                                      | Si la création du compte est rejetée,<br>le champ motif de refus est obligatoire.                                                                                                    |
|--------------------------------------|----------------------------------------------------------------------------------------------------|
| Contexte de<br>création du<br>compte | [REACTIVATION] bibiubfsdhbjfs<br>Justificatif de création de compte                                                                                                    |
| Statut de la<br>demande              | Compte rejeté le 07/06/2017 par André Bruchet                                                                                                    |
| Motif de rejet du<br>compte          | Rejeté automatiquement car erreur(s) détectée(s). Ce compte existe déjà mais a été<br>suspendu. Pour le réactiver cliquez ici. Ce mail est déjà présent dans la base de<br>données. Cette personne est ou a été inscrite à l'Université. |
| Modération :<br>Valider<br>Rejeter   |                                                                                                    |

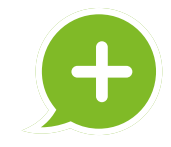

#### Si la création du compte est validée,

le compte est créé dans Refuni et les annuaires Idaps, le parrain qui a demandé la création du compte reçoit un mail pour finaliser l'activation de son compte.

Dans tous les cas, un mail et une notification sont envoyés :

> au parrain à l'initiative de la création du compte ;

> au modérateur qui a traité la demande ;

> si plusieurs modérateurs sont assignés pour un compte, ceux parmi eux qui ne sont pas intervenus, reçoivent également un mail et une notification.

Comme pour les parrains, il est possible de désactiver certaines notifications par mail :

| Mails de notifications                                                     |  |  |  |  |
|----------------------------------------------------------------------------|--|--|--|--|
| Décocher les mails que vous ne souhaitez plus recevoir :                   |  |  |  |  |
| Mails envoyés aux parrains lors de la création et validation d'un compte : |  |  |  |  |
| Mail de prise en compte de la demande de création                          |  |  |  |  |
| 😋 Mail informant du traitement de la demande                               |  |  |  |  |
| Mail informant de la création effective du compte                          |  |  |  |  |
| Mail informant qu'un compte que vous avez créé va bientôt être suspendu    |  |  |  |  |
| Mail informant qu'un compte que vous avez créé a été suspendu              |  |  |  |  |
| Mail informant qu'un compte que vous avez créé a été prolongé              |  |  |  |  |
|                                                                            |  |  |  |  |

## Tableau de bord - visualisation des comptes en attente de validation

Les modérateurs peuvent visualiser les comptes :

> en attente de validation,
> validés
> ou refusés

sur la page « mes comptes ».

Sur cette page, seul les comptes assignés à un modérateur s'affichent. Si plusieurs modérateurs sont assignés à un même profil, ils visualisent tous les comptes de ce profil, même si le compte a été traité par un autre modérateur.

| Mes comptes     | Mes validations en tant que parrain + | Mes validations en tant que modérateur 👻 | idations en tant que modérateur + |                 |
|-----------------|---------------------------------------|------------------------------------------|-----------------------------------|-----------------|
| Nom             | Date de création                      | Mail                                     | Parrain                           | Profil          |
| Fefer Verevrv   | 31-01-17 15:56:42                     | hjhj@free.fr                             | Cindy Tessier                     | Etudiants CILEC |
| Dfefz Fzedfzef  | 31-01-17 15:54:52                     | roroe@free.fr                            | Cindy Tessier                     | Etudiants CILEC |
| Gregrege Gfegr  | 31-01-17 10:20:31                     | bhbh@free.fr                             | Cindy Tessier                     | Etudiants CILEC |
| Testfile Upload | 26-01-17 16:22:57                     | file.upload@free.fr                      | Cindy Tessier                     | Etudiants CILEC |